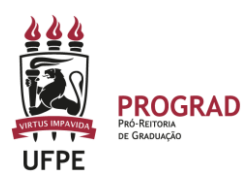

# UNIVERSIDADE FEDERAL DE PERNAMBUCO PRÓ-REITORIA DE GRADUAÇÃO

## SUGESTÕES DE LIMPEZA DE CACHÊ

### I – Primeira opção, no Chrome

- 1. No computador, abra o Chrome.
- 2. No canto superior direito, clique em Mais.
- 3. Clique em Mais ferramentas.
- 4. Na parte superior da tela, escolha um intervalo de tempo.
- 5. Marque as caixas ao lado de "Cookies e outros dados do site" e "Imagens e arquivos armazenados em cache".
- 6. Clique em Limpar dados.

#### II – Segunda opção de limpar o cachê

- 1. Use a Tecla de atalho Ctrl + Shift + DEL; ou
- 2. No menu clique em Ferramentas e, depois, em Limpar dados de navegação.

#### III – Terceira opção de limpar o cachê

- 1. Use as Teclas CTRL + F5
- 2. Essa opção, além de atualizar a pagina, também limpa o cache armazenado.

#### IV – Quarta opção de limpar o cachê – realizar a orientação que está no tutorial de avaliação.

Inicialmente, é necessário se certificar que o navegador tenha o Cachê atualizado. Para isso, basta entrar no navegador e atualizar assim:

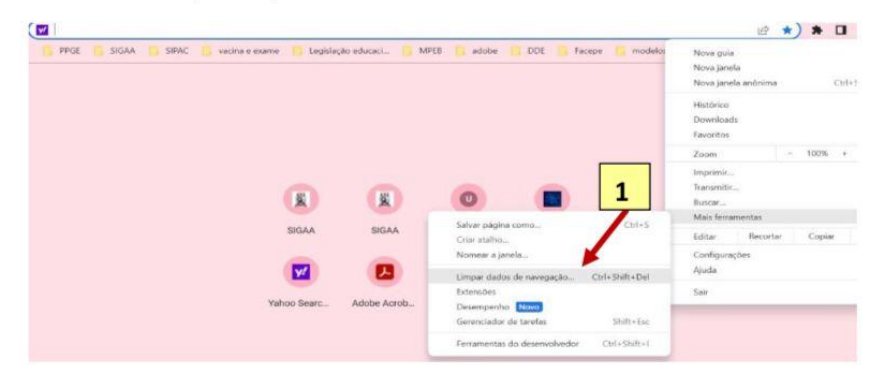

1. clica nos 3 pontinho, acima da tela e clica em ferramentas.

2. Em seguida, clica em limpar dados.

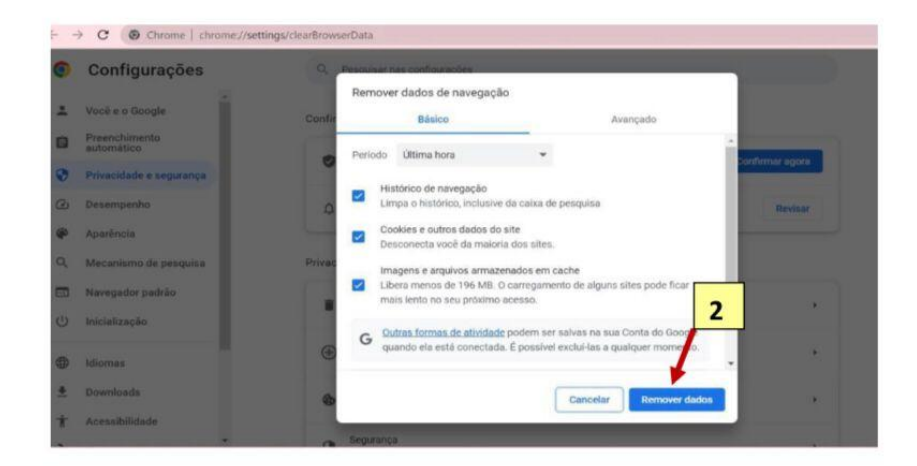

3. Por fim, reinicia o computador.